# ADAPTATION DE LA CAMERA Pi hd

#### PARTIE 3

L'intention est de reproduire les conditions de photographie astronomique, telle que je la pratique avec un APN, mais en remplaçant le boîtier photo par la caméra Pi HD.

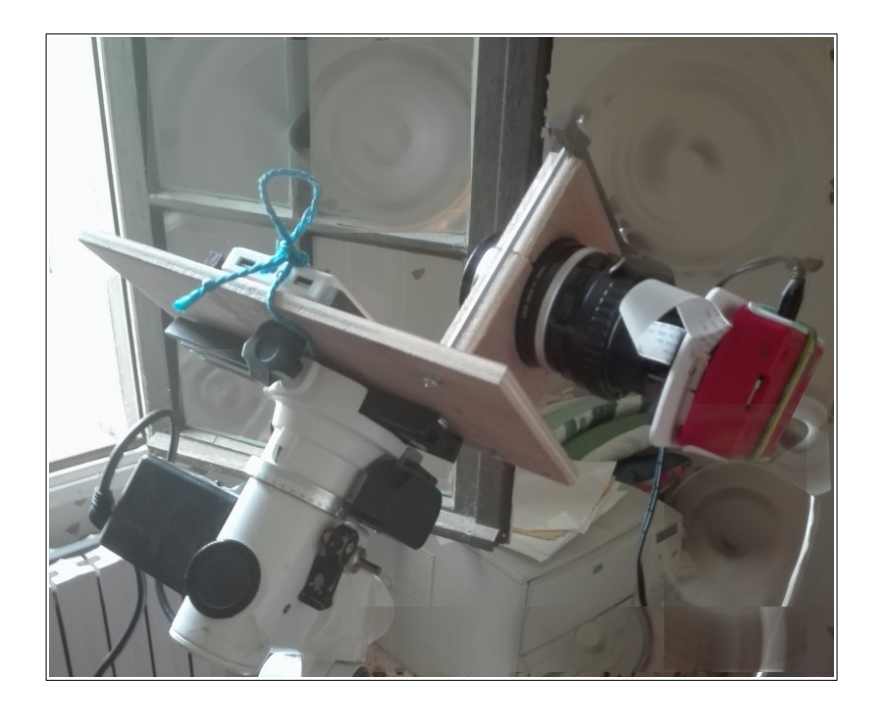

### **Dispositif actuel :**

- L'objectif de 105 mm est maintenu en place par la couronne de mise au point : c'est la zone la plus large et elle semble peu gragile. La mise au point se fait à l'inverse : on fait tourner le reste de l'objectif (et le Pi+caméra qui y est fixé).

- Une grosse batterie 5 volts, destinée à alimenter le **Pi+caméra** sur le terrain, via le port USB, est mise en place et bloquée par un nœud de ficelle.

- Sur la planchette, on a vissé une queue d'aronde, ce qui permet de solidariser le « matériel à photographier » avec la monture équatoriale.

Le Pi+caméra est commandé par un PC (ou Mac ou autre Pi) via un cable réseau (RJ 45).

### Logique de prise de vue

- Faire la mise au point en mode vidéo.
- Interrompre le processus vidéo.
- Commander la prise de photographies.

On utilise toujours **le mode commande** du Pi, de Linux, de Windows, du Mac.

#### Remerciements

Un grand merci à Michel Deslierres, auteur de ce remarquable document : <u>https://www.sigmdel.ca/michel/ha/rpi/streaming\_fr.html</u>

### 1. Première ÉTAPE

1.1. Depuis le PC (ou le Mac ou un second Pi) : ouvrir un terminal (appelé par la suite *terminal* 1) et prendre la main sur le Pi :

ssh pi@192.168.1.100

1.2. À la demande de mot de passe répondre par celui-ci : raspi

1.3. Entrer alors la commande qui lance la capture vidéo (sans introduire de sauts de ligne) : pi@raspberrypi:~ \$ /usr/local/bin/mjpg\_streamer -i "/usr/local/lib/mjpgstreamer/input\_uvc.so -n -f 10 -r 640x480" -o "/usr/local/lib/mjpg-streamer/output\_http.so -p 8085 -w /usr/local/share/mjpgstreamer/www"

... puis frapper Entrée

```
pi@raspberrypi: ~
Q
E
O
O

(base) alain@alain-Lenovo-U41-70:~$ ssh pi@192.168.1.100
pi@192.168.1.100's password:
Linux raspberrypi 4.19.118-v7+ #1311 SMP Mon Apr 27 14:21:24 BST 2020 armv

The programs included with the Debian GNU/Linux system are free software; the exact distribution terms for each program are described in the individual files in /usr/share/doc/*/copyright.

Debian GNU/Linux comes with ABSOLUTELY NO WARRANTY, to the extent permitted by applicable law.

Last login: Wed Jun 3 18:34:10 2020

pi@raspberrypi:~ $ /usr/local/bin/mjpg_streamer -i "/usr/local/lib/mjpg-streamer/input_uvc.so -n -f 10 -r 1280x720" -o "/usr/local/lib/mjpg-streamer/output_http.so -p 8085 -w /usr/local/share/mjpg-streamer/www"
```

Le terminal 1 ressemble alors à ceci :

| pi@raspberrypi: ~ 🔍                                                                                                    | =   | $\odot$ $\sim$ $\times$ |   |
|----------------------------------------------------------------------------------------------------|-----|-------------------------|---|
| <pre>permitted by applicable law.<br/>Last login: Wed Jun 3 18:34:10 2020<br/>pi@raspberrypi:~ \$ /usr/local/bin/mjpg_streamer -i "/usr/local/l<br/>treamer/ipput uvc so -p of 10 -r 1280x720" -o "/usr/local/lib/mi</pre> | ib/ | mjpg-s                  | • |
| er/output_http.so -p 8085 -w /usr/local/share/mjpg-streamer/www"<br>MJPG Streamer Version.: 2.0<br>i: Using V4L2 device.: /dev/video0<br>i: Desired Resolution: 1280 x 720                                                 | 29  | Seream                  |   |
| i: Frames Per Second.: 10<br>i: Format: JPEG<br>i: TV-Norm: DEFAULT                                                                                                    |     |                         |   |
| o: www-folder-path: /usr/local/share/mjpg-streamer/www/<br>o: HTTP TCP port: 8085<br>o: HTTP Listen Address: (null)<br>o: username:password: disabled                                                                      |     |                         |   |
| o: commands: enabled                                                                                                    |     |                         |   |

Le flux vidéo est expédié, via le réseau TCP/IP, dans un tuyau virtuel qui porte le numéro 8085

## 2. Seconde étape

Depuis le PC (ou le Mac ou un second Pi) : ouvrir un **second** terminal et entrer la commande suivante :

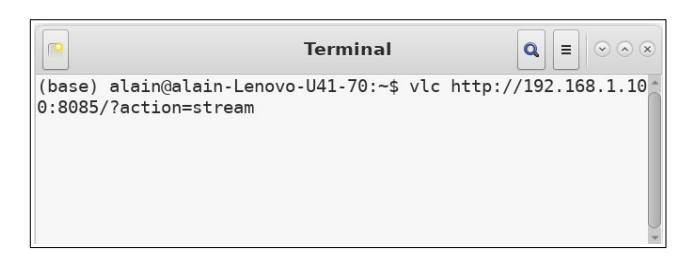

Commande : vlc <u>http://192.168.1.100:8085/?action=stream</u> puis frapper Entrée

Une fenêtre s'ouvre nous montrant la vidéo capturée, ce qui permet de faire la mise au point :

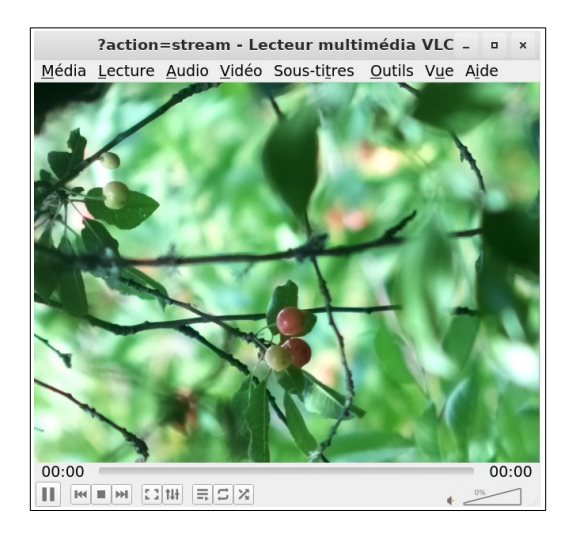

(Ici : la fenêtre débouche sur un cerisier qui est très proche de la maison et interdit les images plus lointaines).

## 3. Troisième étape

Revenir dans le *terminal 1* (celui qui est ouvert sur le Pi). **Tuer le processus** de capture de la vidéo ? Cela se fait par **Contrôle-C** 

Il devient maintenant possible de lancer une commande de capture de photos avec le programme raspistill.

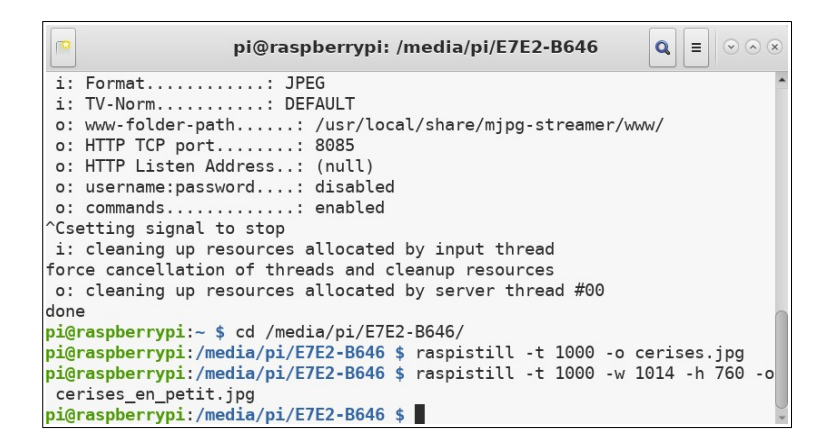

La commande...

#### raspistill -t 1000 -o cerises.jpg

... attend **1000** millisecondes avant de capturer une image en pleine définition qui sera sauvegardée sous le nom de **cerises.jpg** 

La commande...

```
raspistill -t 1000 -w 1014 -h 760 -o cerises_en_petit.jpg
```

... attend **1000** millisecondes avant de capturer une image de dimensions 1024 x 760 qui sera sauvegardée sous le nom de **cerises\_en\_petit.jpg** 

#### 3.1. Remarque

Les photographies sont enregistrées sur la carte micro SD du Pi et non sur le PC, ce qui présente un avantage :

- L'enregistrement est rapide puisque rien ne circule sur le réseau.

Mais aussi un inconvénient :

- Pour pouvoir les récupérer, il faut extraire la carte système du Pi (**après l'avoir éteint)** et la lire sur le PC (ou Mac ou autre Pi).

Une solution simple consiste à enregistrer directement les images sur une clé USB (ces clés sont robustes et le port de branchement également), mais cela suppose l'introduction de deux lignes de commandes Linux dans *terminal 1...* et je ne veux pas surcharger ce document.

## 4. Résultat

La seconde photo (1014 x 760) , redressée :

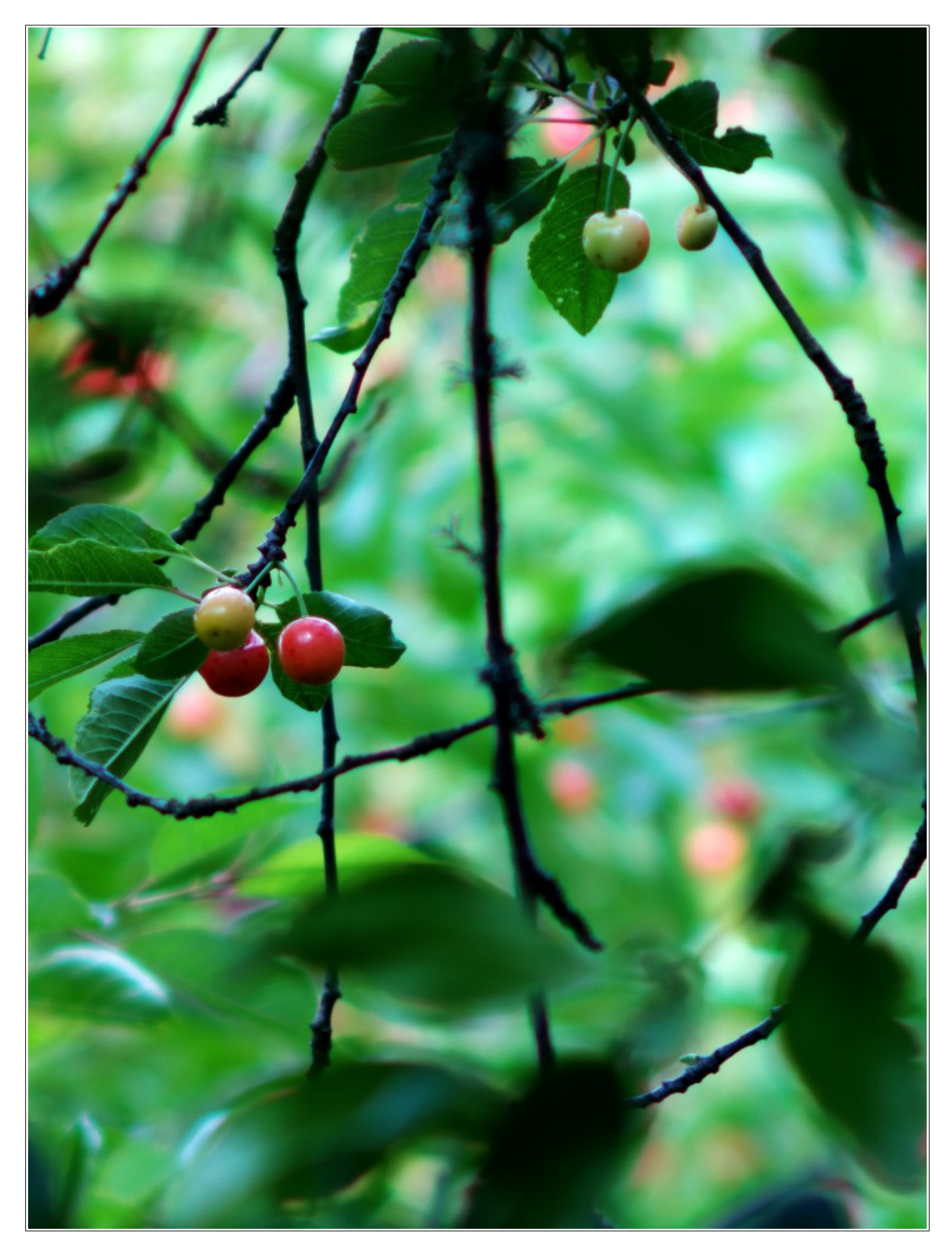

Objectif à ouverture maximale : F/2.5